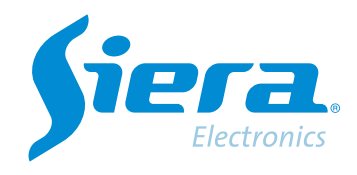

# Configurar uma dome PTZ por rs485 DVR/HVR

## **Quick Help**

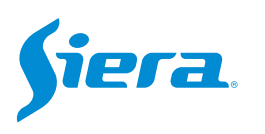

#### 1. Entre no menu principal.

| 1 Tela           | * |
|------------------|---|
| 4 Telas          |   |
| 8 Telas          |   |
| 9 Telas          |   |
| Guia             |   |
| visualizarSinal  |   |
| Reprodução       |   |
| Modo de Gravação |   |
| Modo canal       |   |
| Menu Principal   |   |

#### 2. Entre no sistema com o usuário admin.

Lembre-se que a senha de fábrica é siera.

| Usuário                   | admin                     | • |
|---------------------------|---------------------------|---|
| Senha                     | siera                     |   |
|                           | 1 2 3 4 5 6 7 8 9 0 ←     |   |
| intre com usuário e senha | q w e r t y u i o p [ ] \ |   |
|                           | asdfghjkl; 'Enter         |   |
|                           | z x c v b n m , . / ` <-  |   |
|                           | - = ->                    |   |
|                           |                           |   |
|                           |                           |   |
|                           |                           |   |
|                           |                           |   |
|                           |                           |   |

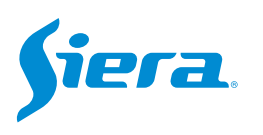

#### 3. Entre em "Video".

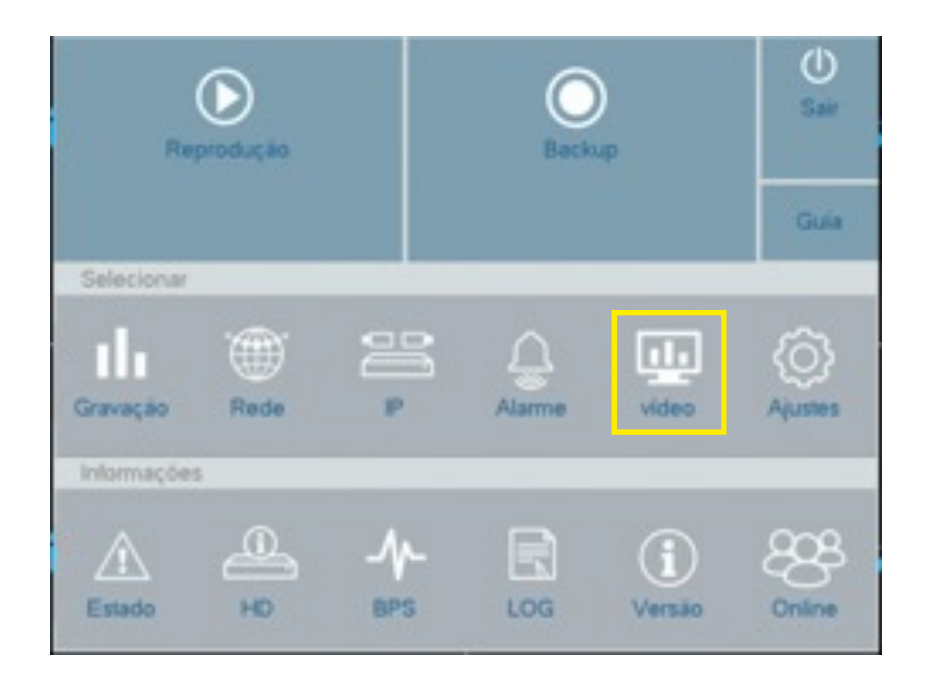

#### 4. Ingrese a "PTZ Config"

| Encoder          |               | Dispositivo PTZ | Dispositivo R | 15485 |
|------------------|---------------|-----------------|---------------|-------|
|                  | Cámera        | 1               | oaxial        |       |
| Interface        | Control       | Coaxial         |               |       |
|                  | Protocolo     | HD-AHD          | * NONE        |       |
| leitos de Imagem | Endereço      | 1               | 1             |       |
|                  | Velocidade    | 9600            | * 9600        |       |
| Ajuste de Video  | Bit de Dados  | 8               | - 8           |       |
|                  | Bit de Parada | 1               | * 1           |       |
| PTZ              | Paridade      | Nenhum          | * Nenhum      |       |
|                  |               |                 |               |       |
|                  |               |                 |               |       |

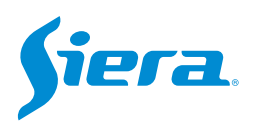

### 5. Dentro desta configuração você deve configurar os parâmetros de comunicação que você usará com a câmera.

|               | Dispositivo PTZ | Dispositivo RS48 | 15 |
|---------------|-----------------|------------------|----|
| Câmera        | 1               |                  | -  |
| Control       | Serial          |                  | 7  |
| Protocolo     | PELCOD          | NONE             | -  |
| Endereço      | 1               | 1                |    |
| Velocidade    | 2400            | 2400             | -  |
| Bit de Dados  | 8               | 8                | -  |
| Bit de Parada | 1               | 1                | -  |
| Paridade      | Nenhum          | * Nenhum         | -  |

Canal de vídeo onde a câmera está conectada.

Deve ser "serial" para comunicação RS485.

Esses dados devem ser os mesmos encontrados na câmera.

#### 6. Terminada a configuração, selecione "aplicaçá" e depois "OK".

| Interface Interface Interf | Encoder          |               | Dispositivo PTZ | Dispositivo RS48 | 15 |
|----------------------------------------------------------------------------------------------------|------------------|---------------|-----------------|------------------|----|
| Interface       Control       Coaxial         Protocolo       HD-AHD       NONE         Endereço       1       1         Velocidade       9600       9600         Bit de Dados       8       8         Bit de Parada       1       1         PTZ       Paridade       Nenhum                                                                                                    |                  | Cámera        | 1               |                  |    |
| Nettors de limagem       Protocolo       HD-AHD       NONE         Ajuste de Video       Endereço       1       1         PTZ       Bit de Dados       8       8         PTZ       Paridade       Nenhum       Nenhum                                                                                                    | Interface        | Control       | Coaxial         |                  |    |
| Netions de limagem       Endereço       1       1         Ajuste de Video       9600       9600       9600         Bit de Dados       8       8       8         PTZ       Bit de Parada       1       1         Paridade       Nenhum       Nenhum       Nenhum                                                                                                    |                  | Protocolo     | HD-AHD          | * NONE           |    |
| Ajunte de Video PTZ Velocidade 9600 • 9600 Bit de Dados 8 • 8 Bit de Parada 1 • 1 Paridade Nenhum • Nenhum                                                                                                    | leitos de Imagem | Endereço      | 1               | 1                |    |
| PTZ     Bit de Dados     8     8       PTZ     Bit de Parada     1     1       Paridade     Nenhum     Nenhum                                                                                                    |                  | Velocidade    | 9600            | * 9600           |    |
| PTZ Bit de Parada 1 * 1 Paridade Nenhum Nenhum                                                                                                    | Ajuste de Video  | Bit de Dados  | 8               | - 8              |    |
| PTZ Paridade Nenhum * Nenhum                                                                                                    | -                | Bit de Parada | 1               | * 1              |    |
|                                                                                                    | PTZ              | Paridade      | Nenhum          | * Nenhum         |    |
|                                                                                                    |                  |               |                 |                  |    |

7. Agora você pode controlar a câmera por PTZ.

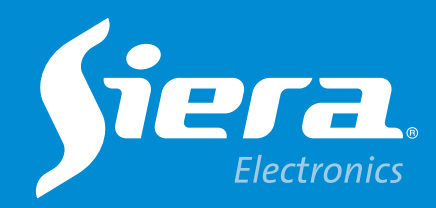

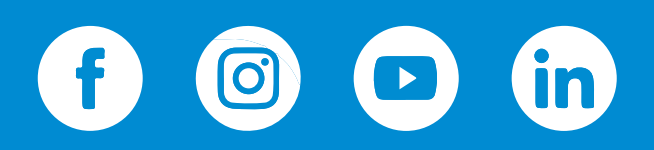

sieraelectronics.com